# **KEYENCE.**

# **KV Series Ethernet**

# (MC Protocol) Driver

Supported version TOP De

TOP Design Studio V1.4.9.85 or higher

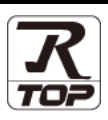

## CONTENTS

We want to thank our customers who use the Touch Operation Panel.

1. System configuration Page 2

Describes connectable devices and network configurations.

2. External device selection Page 3

Select a TOP model and an external device.

### **3.** TOP communication setting Page 4

Describes how to set the TOP communication.

### 4. External device setting Page 9

Describes how to set up communication for external devices.

### 5. Supported addresses

### Page 10

Refer to this section to check the addresses which can communicate with an external device.

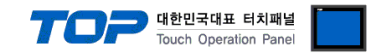

# 1. System configuration

The system configuration of TOP and "Keyence KV Series Ethernet" is as follows:

| Series                                 | CPU                                                                                                    | Link I/F      | Communication method  | Communication setting                                                              | Cable                                     |
|----------------------------------------|----------------------------------------------------------------------------------------------------|---------------|-----------------------|------------------------------------------------------------------------------------|-------------------------------------------|
| KV Series<br>Ethernet<br>(MC Protocol) | KV-700 Series<br>KV-1000 Series<br>KV-3000 Series<br>KV-5000 Series<br>KV-7000 Series<br>KV-8000 Series | Ethernet port | Ethernet<br>(TCP/UDP) | <u>3. TOP communication</u><br><u>setting</u><br><u>4. External device setting</u> | Twisted<br>pair cable <sup>*Note 1)</sup> |

\*Note 1) Twisted pair cable

- Refer to STP (Shielded Twisted Pair Cable) or UTP (Unshielded Twisted Pair Cable) Category 3, 4, 5.

- Depending on the network configuration, you can connect to components such as the hub and transceiver, and in this case, use a direct cable.

#### ■ Connection configuration

#### 1:1 connection

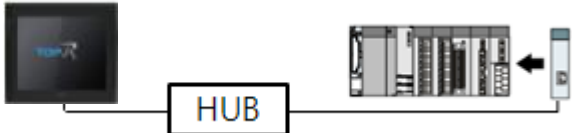

1:N connection

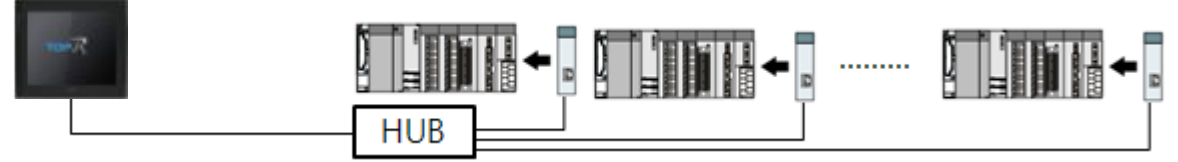

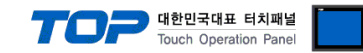

## 2. External device selection

■ Select a TOP model and a port, and then select an external device.

| Filter : [Al] Search : @Model Ovendor   Vendor Wodel Wodel Wodel Wodel Vendor Wodel Vendor Wodel Vendor Vendor Wodel Vendor Vendor <                                                                                                    | Filter: All   Vendor Model   PATLITE Image: Control   Giddings & Lewis Motion Control Image: Control   DELTA TAU Data Systems Image: Control   FEYENCE Corporation Exercise   BINAR Elektronic AB HONEYWELL   ATLAS COPCO ROOTECH   DEC Corporation Exercise   LENZE EECCHOPF Automation   SATECH Co 1 rd. Image: Control   Patter Device Image: Control   Protocol: MC Protocol 3E (Binary)   Comm Manual String Save Mode:   String Save Mode: First LH HL   Change Comm Manual   String Save Mode: First LH HL   Change Condition:   Elevation Signame   Image: Condition: Image: Condition:   Image: Condition: Image: Condition:   Imag                                                                                                    |
|----------------------------------------------------------------------------------------------------|----------------------------------------------------------------------------------------------------|
| Model Vendor Vendor Value Value                                                                                                    | Model  Model  AnLITE  Siddings & Lewis Motion Control  RETA TAU Data Systems  EEYENCE Corporation EEYON Technology Digital Electronics Corporation BINAR Elektronic AB HONEYWELL ATLAS COPCO ROOTECH DEC Corporation EEXZE BECKHOFF Automation EEXZE BECKHOFF Automation EEXTER Second Second                                                                                                    |
| Vendor Model PATLITE Siddings & Lewis Motion Control DEITA TAU Data Systems  EVENCE Corporation EVEND Technology Ngdal Electronics Corporation BINAR Elektronic AB HONEYWELL AtLAS COPCO ROOTECH DEC Corporation ENZE EECOHOPF Automation FASTECH Co., Ind.   Vendor Vendor Bind IP: Auto   Alas Name : PCCL Interface : CPU Ethermet Protocol # Corporation Edit  Verodocol # Electronic Comm Manual String Save Mode : Frst LH HL Change  P P 122 © 168 © 0 © 1 ©  Port   500 © maec Send Wait   0 © meec                                                                                                    | Vendor Model  AnLITE  Addings & Lewis Motion Control  PETTA TAU Data Systems  EFYENCE Corporation  EFYOR Technology  Digital Electronics Corporation  SINAR Elektronic AB  HONEYWELL  AtLAS COPCO  ROOTECH  DEC Corporation  ENZE  SECKHOFF Automation  AASTECH Co I H.                                                                                                    |
| ArlTre<br>Siddings & Lewis Motion Control<br>RETA TAU Data Systems                                                                                                    | AnLITE VX-700/1000/3000/5000/7000/8000 SetTA TAU Data Systems  EYENCE Corporation  EEYON Technology Digital Electronics Corporation SINAR Elektronic AB HONEYWELL AnLAS COPCO ROOTECH DEC Corporation ENZE SECRHOFF Automation EASTECH Co., I M.                                                                                                    |
| addings & Lewis Motion Control   XRTA TAU Data Systems   EFENCE Corporation   EYON Technology   Xigital Electronics Corporation   SINAR Electronics Corporation   SINAR Electronics Corporation   SINAR Electronics Corporation   ENZE   RECOPECH   DEC Corporation   ENZE   RECOPECH   DEC Corporation   ENZE   RECOPECH   DEC Corporation   ENZE   RECOPTECH   Dec Corporation   ENZE   RECOPTECH   Dec Corporation   ENZE   RECOPTECH   Dec Corporation   ENZE   RECOPTECH   Dec Corporation   ENZE   RECOPTECH   Dec Corporation   ENZE   RECH Co. Ltd.   Very   Protocol [ KV-700/1000/3000/5000/7000/8000 ]   Allas Name : PLC1   Interface : (CPU Elthernet   Protocol 1 (MC Protocol 3: (Einary) ♥   Comm Manual   String Save Mode : [Prist LH HL   Change   Output   Condition   TimeOut   Dool ©   Port   Sooo ©   Timeout   000 ©   meec                                                                                                    | Siddings & Lewis Motion Control   REITA TAU Data Systems   EP/ENCE Corporation   EP/ON Technology   Dygital Electronics Corporation   SINAR Elektronic AB   HONEYWELL   ATLAS COPCO   ROOTECH   DEC Corporation   ENZE   BECKHOPF Automation   ACTION Technology   Next   X Cancel     Interface:   CPU Ethernet   Protocol:   MC Protocol 3E (Binary)   String Save Mode:   First LH HL   Change   Comm Manual   String Save Mode:   First LH HL   Change   Condition:   Edit                                                                                                    |
| DELTA TAU Data Systems   CPENCE Corporation   EEYON Technology   Digital Electronics Corporation   SINAR Elektronic AB   HONEYWELL   ATLAS COPCO   ROOTECH   DEC Corporation   ENZE   BECCMOPF Automation   CastECH Co. Ltd.   Patternet Protocol   Interface:   CPU Ethernet   Protocol:   MC Protocol 3E (Binary)   String Save Mode:   PretLH HL   Change   Output   String Save Mode:   PretLH HL   Change   Condition   Edit   Protocol 1 168 © 0 © 1 © Tep v Port Source meec Send Wait © © meec Send Wait © © meec                                                                                                    | SELTA TAU Data Systems         SEVENCE Corporation         EEYON Technology         Digital Electronics Corporation         SINAR Elektronic AB         HONEYWELL         ATLAS COPCO         ROOTECH         DEEC Corporation         EAXE         SECKHOFF Automation         ADALEY EL         ATLAS COPCO         ROOTECH         DEC Corporation         ENZE         SECKHOFF Automation         ADALEY EL         Alias Name :         PLC1         Bind IP :         Auto         Comm Manual         String Save Mode :         First LH HL         Change         Condition         Edit         Primary Option         IP         192 ()         168 ()         IDE         Ethernet Protocol         TOP ~                                                                                                    |
| EFENCE Corporation   EXPON Technology   Digital Electronics Corporation   SINAR Elektronic AB   HONEYWELL   ARTLAS COPCO   RODECH   DEC Corporation   ENZE   SECOROFF Automation   EASTECH Co., Ltd. <b>PLC Setting[ KV-700/1000/3000/5000/7000/8000 ]</b> Allas Name : PLC1   Enterface : (CPU Ethernet   Protocol : (MC Protocol 3E (Binary))   String Save Mode : [Frat LtH HL Change <b>Public Redundancy</b> Option   Imenut   Imenut   1000 ©   meacut   1000 ©   meacut   1000 ©   meacut   1000 ©   meacut   1000 ©   meacut   1000 ©   meacut                                                                                                    | EVENCE Corporation  EVENCE Corporation  SINAR Elektronic AB  HONEYWELL  ATLAS COPCO  ROOTECH  DEC Corporation ENZE  SECKHOFF Automation ENZE  SECKHOFF Automation ENZE ENZE SECKHOFF Automation ENZE ENZE SECKHOFF Automation ENZE ENZE SECKHOFF Automation ENZE ENZE SECKHOFF Automation ENZE ENZE SECKHOFF Automation ENZE ENZE SECKHOFF Automation ENZE ENZE SECKHOFF Automation ENZE ENZE SECKHOFF Automation ENZE ENZE SECKHOFF Automation ENZE ENZE SECKHOFF AUtomation ENZE SECKHOFF AUtomation ENZE SECKHOFF AUtomation ENZE SECKHOFF AUtomation ENZE SECKHOFF AUtomation ENZE SECKHOFF AUtomation ENZE SECKHOFF AUtomation ENZE                                                                                                    |
| CEYON Technology   Digital Electronics Corporation   SINAR Elektronic AB   HONEYWELL   ARTLAS COPCO   ROOTECH   DEC Corporation   ENZE   SECOHOFF Automation   EACT Conc. Ltd.   Particle   Part Conc. Ltd.   Bind IP:   Alias Name:   Protocol:   Interface:   CPU Ethernet   Protocol:   MC Protocol 3E (Binary)   String Save Mode:   Prett HH   Change   Outlot   IDE   Condition   Immery Option   IP   192   188   Port   Stool ©   Timeout   1000 ©   meec   Send Wait   0   Immery                                                                                                    | CEYON Technology<br>Digital Electronics Corporation<br>BINAR Elektronic AB<br>HONEYWELL<br>ATLAS COPCO<br>ROOTECH<br>DEC Corporation<br>ENZE<br>BECKHOFF Automation<br>ENZE<br>BECKHOFF Automation<br>ENZE<br>BECKHOFF Automation<br>EASTFCH Co., 1 trl.                                                                                                    |
| Digital Electronics Corporation SINAR Elektronic AB HONEYWELL ATLAS COPCO RCOTECH DEC Corporation ENZE SECKHOFF Automation ASTECH Co1 M.                                                                                                    | Digital Electronics Corporation SINAR Elektronic AB HONEYWELL ATLAS COPCO ROOTECH DEC Corporation ENZE ECKHOFF Automation EASTECH Co., I td.                                                                                                    |
| SINAR Elektronic AB<br>HONEYWELL<br>ARTLAS COPCO<br>ROOTECH<br>LEC Corporation<br>LENZE<br>SECKHOFF Automation<br>ARTECH Co., 1 Hd.                                                                                                    | SINAR Elektronic AB<br>HONEYWELL<br>ATLAS COPCO<br>ROOTECH<br>DEC Corporation<br>EENZE<br>EECKHOFF Automation<br>EASTECH Co., I M.<br>Allas Name : PLC1<br>Interface : CPU Ethermet<br>Protocol : MC Protocol 3E (Binary) V<br>String Save Mode : Pirst LH HL<br>Change<br>Use Redundancy<br>Operate Condition : TimeOut<br>Comm Manual<br>String Save Mode : Pirst LH HL<br>Change<br>Comm Manual<br>String Save Mode : TimeOut<br>Comm Manual<br>String Save Mode : TimeOut<br>Comm Manual<br>String Save Mode : TimeOut<br>Change Condition Edit<br>Protocol : MD<br>Condition Edit                                                                                                    |
| ONEYWELL   ATLAS COPCO   NOTECH   DEC Corporation   ENZE   SECKHOFF Automation   EATECH Co., I td.     Interface:   CPU Ethermet   Protocol:   MC Protocol 3E (Binary)   Comm Manual String Save Mode:   String Save Mode:   First LH HL   Change Condition :   Immary Option   Primary Option  IP                                                                                                    | ONEYWELL   ATLAS COPCO   ROOTECH   DEC Corporation   ENZE   BECKHOFF Automation   EASTECH Co., L Ird.   Interface:   CPU Ethermet   Protocol:   MC Protocol 3E (Binary)   String Save Mode:   First LH HL   Change   Comm Manual   String Save Mode:   First LH HL   Change   Condition:   TimeOut   S \$ \$ (Second)   Edit                                                                                                    |
| ATLAS COPCO<br>ROOTECH<br>IDEC Corporation<br>ENZE<br>SECKHOFF Automation<br>EASTECH Co., I M.<br>ALLENDE<br>Per C Setting[ KV-700/1000/3000/5000/7000/8000 ]<br>Allas Name : PLC1<br>Interface : [CPU Ethermet<br>Protocol : MC Protocol 3E (Binary)<br>String Save Mode : FirstLH HL Change<br>Comm Manual<br>String Save Mode : FirstLH HL Change<br>Comm Manual<br>String Save Mode : FirstLH HL Change<br>Comm Manual<br>Primary Option<br>P<br>P<br>192<br>108<br>100<br>Top<br>Port 5000<br>Top<br>Port 5000<br>Top<br>Mene Second<br>Second<br>Top<br>Port 5000<br>Top<br>Mene Second<br>Second<br>Top<br>Port 5000<br>Top<br>Mene Second<br>Second<br>Top<br>Port 5000<br>Top<br>Mene Second<br>Second<br>Second | ATLAS COPCO<br>ROOTECH<br>IDEC Corporation<br>ENZE<br>SECKHOFF Automation<br>EASTFCH Co., I Irl.<br>ALLS<br>Next X Cancel<br>Next X Cancel<br>Ne |
| ROOTECH<br>IDEC Corporation<br>LENZE<br>BECKHOFF Automation<br>FASTFCH Co., 1 Hd.<br>PastEC Device<br>PLC Setting[ KV-700/1000/3000/5000/7000/8000 ]<br>Alias Name : [PLC1 Bind IP : Auto<br>Interface : CPU Ethernet<br>Protocol : MC Protocol 3E (Binary)<br>String Save Mode : First LH HL Change<br>Use Redundancy<br>Operate Condition : IND<br>Comm Manual<br>String Condition : IND<br>Comm Change Condition : Edit<br>Primary Option<br>P<br>192 © 168 © 0 © 1 ©<br>Primary Option<br>First LH HL Change<br>String Save Mode : First LH HL Change<br>Dues Redundancy<br>Port Souto : IND<br>First LH HL Change<br>String Condition : IND<br>Comm Manual<br>String Save Mode : First LH HL Change<br>String Condition : IND<br>Comm Manual<br>String Condition : IND<br>Comm Manual<br>String Save Mode : First LH HL Change                                                                                                    | ROOTECH<br>IDEC Corporation<br>LENZE<br>BECKHOFF Automation<br>FASTFCH Co., I M.<br>PASTFCH Co., I M.<br>PastFCH Co., I M.<br>PastFCH Co., I                                                            |
| DEC Corporation<br>ENZE<br>BECKHOFF Automation<br>CASTECH Co., 1 Hd.<br>ARSTECH Co., 1 Hd.<br>Pack Nume: PLC1<br>Alias Name: PLC1<br>Protocol : MC Protocol 3E (Binary)<br>Protocol : MC Protocol 3E (Binary)<br>String Save Mode : First LH HL<br>Change<br>Comm Manual<br>String Condition Edit<br>Primary Option<br>P<br>P<br>P<br>192 5 168 0 0 1 0<br>Edit<br>Primary Option<br>P<br>Port 5000 0<br>TOP V<br>Port 5000 0<br>Top v<br>Port 5000 0<br>Top v<br>P<br>P                                                                                                    | DEC Corporation<br>ENZE<br>SECKHOFF Automation<br>FASTECH Co., Itrd.<br>ASTECH Co., Itrd.<br>Pastech Co., Itrd.<br>Alias Name : PLC1<br>Interface : CPU Ethernet<br>Protocol : MC Protocol SE (Binary) ~<br>String Save Mode : First LH HL Change<br>Comm Manual<br>String Save Mode : First LH HL Change<br>Comm Manual<br>Comm Manual<br>Comm Manual<br>Comm Manual<br>Ethernet Protocol ICP ~<br>192 168 0 1 0                                                                                                    |
| LENZE<br>ECKHOFF Automation<br>EASTFCH Co Ltd.<br>Alias Name : PLC1<br>Interface : CPU Ethernet<br>Protocol : MC Protocol 3E (Binary) V<br>String Save Mode : First LH HL Change<br>Use Redundancy<br>Operate Condition Edit<br>Primary Option<br>IP<br>IP<br>I92 I 168 I 0 I I C<br>Ethernet Protocol TCP V<br>Port 5000 I TCP V<br>Port 5000 I TCP V<br>POR 5000 I TCP V<br>POR 5000 I TCP V<br>POR 5000 I TCP V<br>POR           | LENZE<br>EEVRZE<br>EEVROFF Automation<br>FASTFCH Co., 1 hd.<br>Alias Name : PLC1<br>Interface : CPU Ethernet<br>Protocol : MC Protocol 3E (Binary)<br>String Save Mode : First LH HL<br>Change<br>Comm Manual<br>String Save Mode : First LH HL<br>Change<br>Comm Manual<br>Comm Manual<br>Edit<br>Primary Option<br>P<br>192 168 0 1 1                                                                                                    |
| SECRIOFF Automation  EASTECH Co., I IM.                                                                                                    | SECRIOFF Automation SECRIOFF Automation SEASTECH Co., I M.                                                                                                    |
| ALTONON Automation  ALTONON Automation  ALTONON Automation  ALTONON AUtomation  ALTONON AUtomation  ALTONON AUTOMATION  ALTONON AUTOMATION  ALTONON AUTOMATION  ALTONON AUTOMATION  ALTONON AUTOMATION  ALTONON  ALTONON ALTONON ALTONON  ALTONON ALTO                                                                                                    | Alias Name : PLC1 Bind IP : Auto<br>Alias Name : PLC1 Bind IP : Auto<br>Protocol : MC Protocol 3E (Binary)<br>String Save Mode : First LH HL Change<br>Use Redundancy<br>Operate Condition AND<br>Comm Manual<br>String Save Mode : TimeOut<br>Comm Change Condition Edit<br>Primary Option<br>IP 192 168 0 1 1                                                                                                    |
| ANTFOL Co., Ltd.                                                                                                    | ANTECH Co., Ltd.                                                                                                    |
| lect Device     PLC Setting[ KV-700/1000/3000/5000/7000/8000 ]     Alias Name : PLC1   Interface : CPU Ethernet   Protocol : MC Protocol 3E (Binary)   String Save Mode : First LH HL   Change     Use Redundancy   Operate Condition :   Immary Option   IP   192 () 168 () () () 1 ()   Port   5000 ()   Timeout   1000 ()   meac   Send Wait                                                                                                    | Back     Next     X Cancel       lect Device     PLC Setting[ KV-700/1000/3000/5000/7000/8000 ]                                                                                                    |
| Interface : [CPU Ethernet<br>Protocol : MC Protocol 3E (Binary) Comm Manual<br>String Save Mode : First LH HL Change<br>Decrete Condition : AND<br>Change Condition : TimeOut 5 \$ (Second)<br>Condition Edit<br>Primary Option<br>IP 192 \$ 168 0 0 1 \$<br>Ethernet Protocol<br>TCP<br>Port 5000 \$<br>Timeout 1000 \$ msec<br>Send Wait 0 \$ msec                                                                                                    | Juster Face:     CPU Ethernet       Protocol:     MC Protocol 3E (Binary)       String Save Mode:     First LH HL       Change     Comm Manual         Use Redundancy       Operate Condition:     AND       Change Condition:     TimeOut       Condition     Edit   Primary Option       IP     192       IS68     0                                                                                                    |
| Protocol: MC Protocol 3E (Binary)   String Save Mode: First LH HL   Change     Obse Redundancy   Operate Condition:   AND   Change Condition:     TimeOut   19   192   168   0   1   Port   5000   Timeout   1000   meec   Send Wait   0   meec                                                                                                    | Protocol : MC Protocol 3E (Binary) Comm Manual<br>String Save Mode : First LH HL Change<br>Decrete Condition : AND<br>Change Condition : TimeOut 5 \$ (Second)<br>Condition Edit<br>Primary Option<br>IP 192 168 0 1 0<br>Ethernet Protocol TCP                                                                                                    |
| String Save Mode : First LH HL Change                                                                                                    | String Save Mode : First LH HL Change                                                                                                    |
| Use Redundancy         Operate Condition :         Immovie         Change Condition :         Immovie         Condition         Primary Option         IP         IP                                                                                                    | Use Redundancy Deprate Condition : AND Change Condition : TimeOut Condition Condition Primary Option IP 192 168 0 1 0 1 0 1 0 1 0 1 0 1 0 1 0 1 0 1 0                                                                                                    |
| Operate Condition: AND   Change Condition: TimeOut   © Condition Edit     Primary Option     IP 192 (a) 168 (a) (b) (a) 1 (a)   Ethernet Protocol   Port   5000 (a)   Timeout   1000 (a)   msec   Send Wait                                                                                                    | Derate Condition : AND<br>Change Condition : TimeOut<br>Condition : Condition<br>Primary Option<br>IP 192 : 168 : 0 : 1 :<br>Ethernet Protocol                                                                                                    |
| Change Condition I TimeOut S (Second)<br>Condition Edit<br>Primary Option<br>IP 192 168 0 1 1<br>Ethernet Protocol TCP ~<br>Port 5000 1<br>Timeout 1000 mesc<br>Send Wait 0 mec                                                                                                    | Change Condition : TimeOut 5 (Second)<br>Condition Edit<br>Primary Option<br>IP 192 168 10 1 10<br>Ethernet Protocol TCP -                                                                                                    |
| Primary Option   IP   192 (a)   168 (b)   (c)   Port   5000 (c)   Timeout   1000 (c)   msec   Send Wait   0 (c)                                                                                                    | Condition     Edit       Primary Option     Image: Condition of the state of the state of t                                                                                                    |
| Primary Option       IP     192 (a) 168 (c) 0 (c) 1 (c)       Ethernet Protocol     TCP        Port     5000 (c)       Timeout     1000 (c) msec       Send Wait     0 (c) msec                                                                                                    | Primary Option           IP         192         168         0         1            Ethernet Protocol         TCP                                                                                                    |
| IP     192     168     0     1       Ethernet Protocol     TCP       Port     5000     sec       Timeout     1000     msec       Send Wait     0     msec                                                                                                    | IP         192         168         0         1         Image: Constraint of the second second s                                                                                                    |
| Ethernet Protocol     TCP       Port     S000       Timeout     1000       Send Wait     0                                                                                                    | Ethernet Protocol TCP V                                                                                                    |
| Port 5000 C<br>Timeout 1000 C msec<br>Send Wait 0 C msec                                                                                                    |                                                                                                    |
| Timeout 1000 💭 msec<br>Send Wait 0 💓 msec                                                                                                    | Port 5000                                                                                                    |
| Send Wait 0 sec                                                                                                    | Timeout 1000 E msec                                                                                                    |
|                                                                                                    | Send Wait                                                                                                    |
|                                                                                                    |                                                                                                    |
|                                                                                                    |                                                                                                    |
|                                                                                                    |                                                                                                    |
|                                                                                                    |                                                                                                    |
|                                                                                                    |                                                                                                    |

| Settings        |        |                                                                                                    | Contents  |             |  |
|-----------------|--------|----------------------------------------------------------------------------------------------------|-----------|-------------|--|
| TOP             | Model  | Check the display and process of TOP to select the touch model.                                                                                 |           | l.          |  |
| External device | Vendor | Select the vendor of the external device to be connected to TOP.<br>Select "KEYENCE > KV-700/1000/3000/5000/7000/8000".                         |           |             |  |
|                 | PLC    | Select an external device to connect to TOP.                                                                                                    |           |             |  |
|                 |        | Model                                                                                                    | Interface | Protocol    |  |
|                 |        | KEYENCE KV Series Ethernet                                                                                                    | Ethernet  | MC Protocol |  |
|                 |        | Please check the system configuration in Chapter 1 to see if the external device you want to connect is a model whose system can be configured. |           |             |  |

#### 대한민국대표 터치패널 Touch Operation Panel

## 3. TOP communication setting

The communication can be set in TOP Design Studio or TOP main menu. The communication should be set in the same way as that of the external device.

### 3.1 Communication setting in TOP Design Studio

### (1) Communication interface setting

■ [Project > Project Property > TOP Setting] → [ HMI Setup > "Use HMI Setup" Check > Edit > Ethernet]

- Set the TOP communication interface in TOP Design Studio.

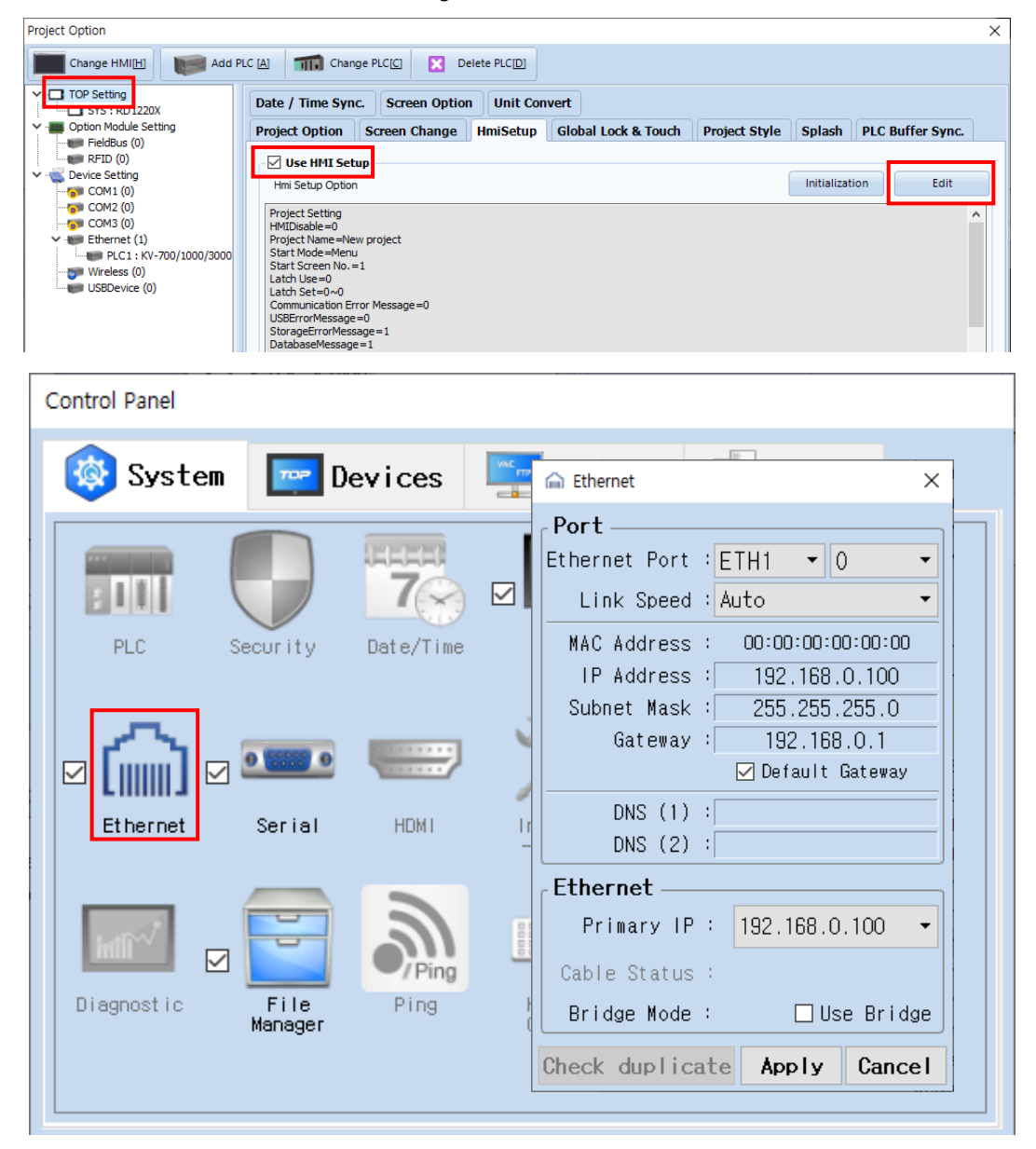

| Items                      | ТОР           | External device | Remarks |
|----------------------------|---------------|-----------------|---------|
| IP Address*Note 1) Note 2) | 192.168.0.100 | 192.168.0.1     |         |
| Subnet Mask                | 255.255.255.0 | 255.255.255.0   |         |
| Gateway                    | 192.168.0.1   | 192.168.0.1     |         |

\*Note 1) The network addresses of the TOP and the external device (the first three digits of the IP, <u>192.168.0</u>. 0) should match.

\*Note 2) Do not use duplicate IP addresses over the same network.

 $^{\ast}$  The above settings are  $\underline{examples}$  recommended by the company.

| Items       | Description                                                      |
|-------------|------------------------------------------------------------------|
| IP Address  | Set an IP address to be used by the TOP to use over the network. |
| Subnet Mask | Enter the subnet mask of the network.                            |
| Gateway     | Enter the gateway of the network.                                |

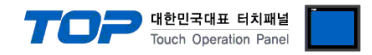

### (2) Communication option setting

- [Project > Project Property > Device Settings > Ethernet > PLC1 : KV-700/1000/3000/5000/7000/8000]
  - Set the options of the communication driver in TOP Design Studio.

| Project Option                                                                                                    | ×           |
|----------------------------------------------------------------------------------------------------|-------------|
| Change HMI[H] Add PLC [A] Change PLC[C] Z Delete PLC[D]                                                                                                    |             |
| V C TOP Setting<br>SYS: RD1220X<br>V Option Module Setting<br>RFID (0)<br>V Device Setting<br>V Device Setting<br>V Device | Comm Manual |
|                                                                                                    | Apply Close |

| Items             | Settings                                                                                            | Remarks |  |
|-------------------|----------------------------------------------------------------------------------------------------|---------|--|
| Interface         | Select "Ethernet". Refer to "2. External                                                            |         |  |
| Protocol          | Select the communication protocol between the TOP and an external device. <u>device selection</u> . |         |  |
| IP                | Enter the IP address of the external device.                                                        |         |  |
| Ethernet Protocol | Select the Ethernet protocol between the TOP and an external device.                                |         |  |
| Port              | Enter the Ethernet communication port number of the external device. Default port                   |         |  |
|                   | is 5000.                                                                                            |         |  |
| TimeOut (ms)      | Set the time for the TOP to wait for a response from an external device.                            |         |  |
| SendWait (ms)     | Set the waiting time between TOP's receiving a response from an external device                     |         |  |
|                   | and sending the next command request.                                                               |         |  |
| Retry             | Set the number of times the TOP sends a request when it fails to receive a                          |         |  |
|                   | response from an external device.                                                                   | UDP     |  |

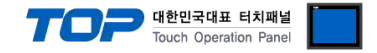

### 3.2. Communication setting in TOP

\* This is a setting method when "Use HMI Setup" in the setting items in "3.1 TOP Design Studio" is not checked.

■ Touch the top of the TOP screen and drag it down. Touch "EXIT" in the pop-up window to go to the main screen.

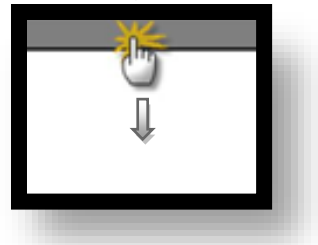

#### (1) Communication interface setting

■ [Main Screen > Control Panel > Ethernet]

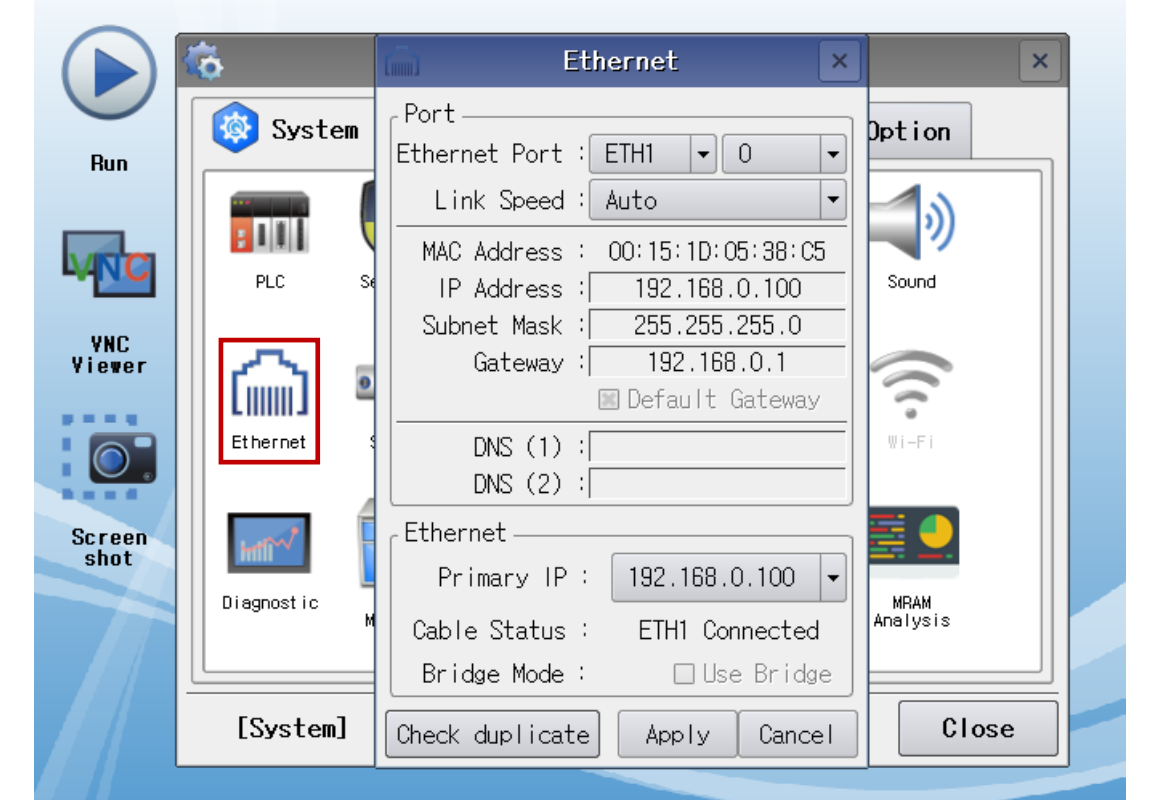

| Items                      | ТОР           | External device | Remarks |
|----------------------------|---------------|-----------------|---------|
| IP Address*Note 1) Note 2) | 192.168.0.100 | 192.168.0.51    |         |
| Subnet Mask                | 255.255.255.0 | 255.255.255.0   |         |
| Gateway                    | 192.168.0.1   | 192.168.0.1     |         |

\*Note 1) The network addresses of the TOP and the external device (the first three digits of the IP, <u>192</u>, <u>168</u>, <u>0</u>, 0) should match.

\*Note 2) Do not use duplicate IP addresses over the same network.

\* The above settings are examples recommended by the company.

| Items       | Description                                                      |
|-------------|------------------------------------------------------------------|
| IP Address  | Set an IP address to be used by the TOP to use over the network. |
| Subnet Mask | Enter the subnet mask of the network.                            |
| Gateway     | Enter the gateway of the network.                                |

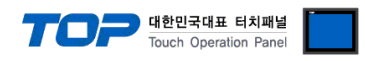

### (2) Communication option setting

■ [Main Screen > Control Panel > PLC]

|            | Ö              | 1001        | PLC ×                                   |  |
|------------|----------------|-------------|-----------------------------------------|--|
|            | 🔯 System       | Driver(ETH) | PLC1(KV-700/1000/3000/5000/7000/8000) - |  |
| Hun        |                | Interface   | CPU Ethernet 🔹                          |  |
|            |                | Protocol    | MC Protocol 3E (Bir -                   |  |
| <b>WNC</b> | PLC S          | Bind IP     | Auto 💌                                  |  |
| VNC        |                | IP          | 192 🗘 168 🗘 0 🔹 1 🔹                     |  |
| Yiewer     | ا வெ 🛛         | Ethernet    | TCP -                                   |  |
|            | Ethernet       | Port        | 5000 🜩                                  |  |
|            |                | Timeout     | 1000 🖨 msec                             |  |
| Screen     | and the second | Send Wait   | 0 🖨 msec                                |  |
| SNOT       | Diagnostic     |             |                                         |  |
|            |                |             |                                         |  |
|            | [System]       | Diagnostic  | Ping Test Apply Cancel                  |  |

| Items             | Settings Remarks                                                                             |          |  |
|-------------------|----------------------------------------------------------------------------------------------|----------|--|
| Interface         | Select "Ethernet". Refer to "2. External                                                     |          |  |
| Protocol          | Select the communication protocol between the TOP and an external device. device selection". |          |  |
| IP                | Enter the IP address of the external device.                                                 |          |  |
| Ethernet Protocol | Select the Ethernet protocol between the TOP and an external device.                         |          |  |
| Port              | Enter the Ethernet communication port number of the external device. Default port            |          |  |
|                   | is 5000.                                                                                     |          |  |
| TimeOut (ms)      | Set the time for the TOP to wait for a response from an external device.                     |          |  |
| SendWait (ms)     | Set the waiting time between TOP's receiving a response from an external device              | <u>.</u> |  |
|                   | and sending the next command request.                                                        |          |  |
| Retry             | Set the number of times the TOP sends a request when it fails to receive a response          |          |  |
|                   | from an external device.                                                                     | UDP      |  |

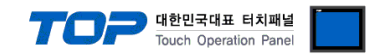

### **3.3 Communication diagnostics**

■ Check the interface setting status between the TOP and an external device.

- Touch the top of the TOP screen and drag it down. Touch "EXIT" in the pop-up window to go to the main screen.
- Check if the port (ETH1/ETH2) settings you want to use in [Control Panel > Ethernet] are the same as those of the external device.
- Diagnosis of whether the port communication is normal or not
- Touch "Communication diagnostics" in [Control Panel > PLC].
- The Diagnostics dialog box pops up on the screen and determines the diagnostic status.

| ОК             | Communication setting normal                                                                             |
|----------------|----------------------------------------------------------------------------------------------------|
| Time Out Error | Communication setting abnormal                                                                           |
|                | - Check the cable, TOP, and external device setting status. (Reference: Communication diagnostics sheet) |

#### Communication diagnostics sheet

- If there is a problem with the communication connection with an external terminal, please check the settings in the sheet below.

| Items           | Contents                              |                 | Check |    | Remarks                                                  |  |
|-----------------|---------------------------------------|-----------------|-------|----|----------------------------------------------------------|--|
| System          | How to connect the sy                 | stem            | OK    | NG | 1. System configuration                                  |  |
| configuration   | Connection cable name                 | 5               | OK    | NG |                                                          |  |
| TOP             | Version information                   |                 | OK    | NG |                                                          |  |
|                 | Port in use                           |                 | OK    | NG |                                                          |  |
|                 | Driver name                           |                 | OK    | NG |                                                          |  |
|                 | Other detailed settings               |                 | OK    | NG |                                                          |  |
|                 | Relative prefix                       | Project setting | OK    | NG | 2. External device selection<br>3. Communication setting |  |
|                 |                                       | Communication   | ОК    | NG |                                                          |  |
|                 |                                       | diagnostics     |       |    |                                                          |  |
|                 | Serial Parameter                      | Transmission    | ОК    | NG |                                                          |  |
|                 |                                       | Speed           |       |    |                                                          |  |
|                 |                                       | Data Bit        | OK    | NG |                                                          |  |
|                 |                                       | Stop Bit        | OK    | NG |                                                          |  |
|                 |                                       | Parity Bit      | OK    | NG |                                                          |  |
| External device | CPU name                              |                 | OK    | NG | -                                                        |  |
|                 | Communication port name (module name) |                 | OK    | NG |                                                          |  |
|                 | Protocol (mode)                       |                 | OK    | NG |                                                          |  |
|                 | Setup Prefix                          |                 | OK    | NG |                                                          |  |
|                 | Other detailed settings               |                 | OK    | NG | 4 Estemplishes estimat                                   |  |
|                 | Serial Parameter                      | Transmission    | ОК    | NG | <u>4. External device setting</u>                        |  |
|                 |                                       | Speed           |       |    |                                                          |  |
|                 |                                       | Data Bit        | OK    | NG |                                                          |  |
|                 |                                       | Stop Bit        | OK    | NG |                                                          |  |
|                 |                                       | Parity Bit      | OK    | NG |                                                          |  |
|                 | Check address range                   |                 | ОК    | NG | 5. Supported addresses                                   |  |
|                 |                                       |                 |       |    | (For details, please refer to the PLC                    |  |
|                 |                                       |                 |       |    | vendor's manual.)                                        |  |

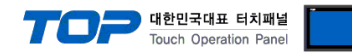

# 4. External device setting

Configure the Unit Editor's setup unit as shown in the figure below,

| 📟 Unit Editor - Edit mode                                      |                  |                                                                                                    |                     |  |  |  |  |  |
|----------------------------------------------------------------|------------------|----------------------------------------------------------------------------------------------------|---------------------|--|--|--|--|--|
| File(F) Edit(E) Convert(P) View(V) Option(O) Window(W) Help(H) |                  |                                                                                                    |                     |  |  |  |  |  |
| 💀 🝙 🕋                                                          | <b>X</b> 🖻 👘     | 🗹 🔳 🔍 🛒 🚿 🚳 🔍 🚉 🐘 🛤 🛤                                                                                                    |                     |  |  |  |  |  |
|                                                                |                  |                                                                                                    |                     |  |  |  |  |  |
| 0                                                              | 1                | Select unit/1) Setup unit/2)                                                                                                    |                     |  |  |  |  |  |
| KV-3000                                                        | KV-EP21V         |                                                                                                    |                     |  |  |  |  |  |
| R000                                                           |                  | <sup>1</sup> E <sup>2</sup> <sup>−</sup> <sup>−</sup> <sup>−</sup> <sup>−</sup> <sup>−</sup> <sup>−</sup> <sup>−</sup> <sup>−</sup> <sup>−</sup> <sup>−</sup> |                     |  |  |  |  |  |
| -015<br>R500                                                   |                  |                                                                                                    | -                   |  |  |  |  |  |
| -507                                                           |                  | Leading DM No.                                                                                                    | DM10000             |  |  |  |  |  |
|                                                                | R30000<br>-33915 | Number of DMs in use                                                                                                    | 230                 |  |  |  |  |  |
|                                                                |                  | Leading relay No. (ch unit setting)                                                                                                    | R30000              |  |  |  |  |  |
|                                                                |                  | Number of relays in use                                                                                                    | 640                 |  |  |  |  |  |
|                                                                |                  | Baud rate                                                                                                    | 100/10Mbps autom    |  |  |  |  |  |
|                                                                | 1                | Setting method of IP address                                                                                                    | Fixed IP address(*) |  |  |  |  |  |
|                                                                |                  | IP address                                                                                                    | 192.168.0.51        |  |  |  |  |  |
|                                                                |                  | Subnet mask                                                                                                    | 255.255.255.0       |  |  |  |  |  |
|                                                                |                  | Default gateway                                                                                                    | 0.0.0.0             |  |  |  |  |  |
|                                                                |                  | DNS server                                                                                                    | 0.0.0.0             |  |  |  |  |  |
|                                                                |                  | Receive timeout[s]                                                                                                    | 10                  |  |  |  |  |  |
|                                                                |                  | Keep Alive[s]                                                                                                    | 600                 |  |  |  |  |  |
|                                                                |                  | Port No.                                                                                                    | 0500                |  |  |  |  |  |
|                                                                |                  | Port No. (KVS, KV COM+, DB)                                                                                                    | 8500                |  |  |  |  |  |
|                                                                |                  | Port No. (uplink)                                                                                                    | 8501                |  |  |  |  |  |
|                                                                |                  | Port No. (VI)                                                                                                    | 8502                |  |  |  |  |  |
|                                                                |                  | Port No. (system expansion)                                                                                                    | 0504                |  |  |  |  |  |
|                                                                |                  | Circle DIG lick cost No. (UDD)                                                                                                    | 5001                |  |  |  |  |  |
|                                                                |                  | NG sesteral sert No. (UDP)                                                                                                    | 5001                |  |  |  |  |  |
|                                                                |                  | MC protocol port No. (TCP)                                                                                                    | 5000                |  |  |  |  |  |
|                                                                |                  | MC protocol port No. (UDP)                                                                                                    | 5000 -              |  |  |  |  |  |

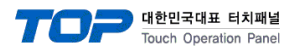

## 5. Supported addresses

### The devices available in TOP are as follows:

The device range (address) may differ depending on the CPU module series/type. The TOP series supports the maximum address range used by the external device series. Please refer to each CPU module user manual and be take caution to not deviate from the address range supported by the device you want to use.

| Device                       |  | Bit Address               | Word Address        | Remarks  |
|------------------------------|--|---------------------------|---------------------|----------|
| Data Memory                  |  | DM0000.00 - DM65534.15    | DM0000 – DM65534    |          |
| Control Memory               |  | CM0000.00 – CM7599.15     | CM0000 – CM7599     |          |
| Expansion Data Memory        |  | EM00000.00 – EM65534.15   | EM00000 – EM65534   |          |
| File Register – Current Bank |  | FM00000.00 – FM32767.15   | FM00000 – FM32767   |          |
| Link Register                |  | W0000.0 – W7FFF.F         | W0000 – W7FFF       |          |
| File Register                |  |                           | 7500000 75504087    |          |
| – Consecutive Number mode    |  | ZF000000.00 - ZF324287.15 | ZF000000 - ZF524287 |          |
| Input/Output                 |  | R000000 – R199915         | R0000 – R1999       |          |
| Control Relay                |  | CR0000 – CR7915           | CR00 – CR79         |          |
| Internal Auxiliary Relay     |  | MR000000 – MR399915       | MR0000 – MR3999     |          |
| Latch Relay                  |  | LR00000 – LR99915         | LR000 – LR999       |          |
| Link Relay                   |  | B0000 – B7FFF             |                     |          |
| Timer Contact                |  | TC0000 – TC3999           |                     |          |
| Current value                |  |                           | T0000 – T3999       | *Note 1) |
| Counter Contact              |  | CC0000 – CC3999           |                     |          |
| Current value                |  |                           | C0000 – C3999       | *Note 1) |

\*Note 1) If the current value is greater than 65535, only this value will be displayed.